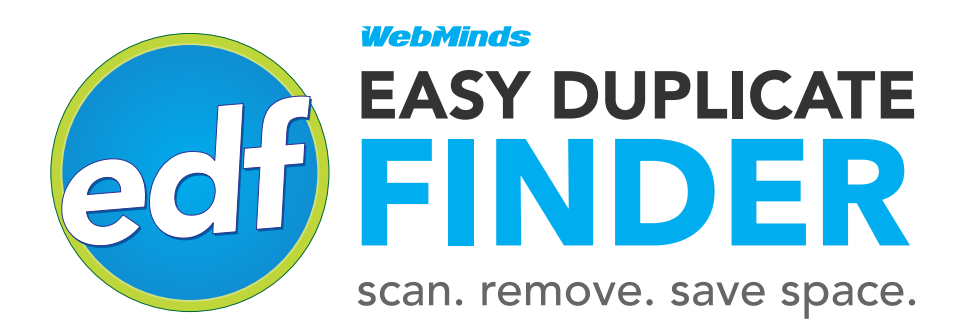

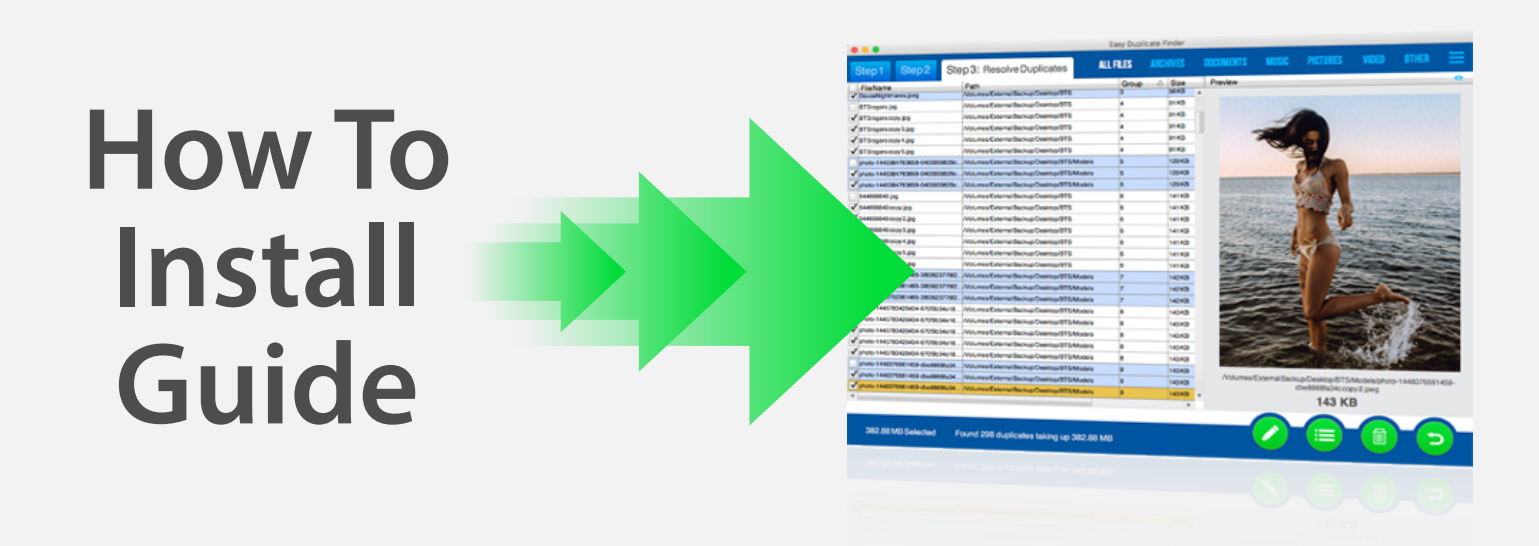

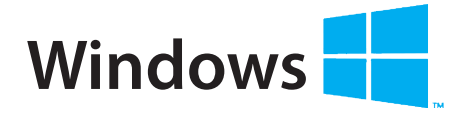

### SYSTEM REQUIREMENTS

- OS: Windows 10, 8 & 7/Vista/XP SP2
- 32 bit or 64 bit
- CPU: 400 MHz or higher
- RAM: 128 MB or more
- Hard Drive: 5 MB of free space

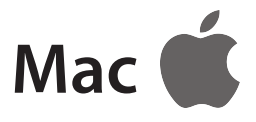

### SYSTEM REQUIREMENTS

- Mac OS X 10.6 10.12.2 Sierra
- 64-bit processor
- A Mac with an Intel processor
- 1GB of memory
- 64MB of free space

# www.easyduplicatefinder.com

Windows XP, Window Vista, Windows 7, 8, & 10 are registered trademarks of Microsoft. The Apple logo is a copyright of Apple, inc. Easy Duplicate Finder is a trademark of Webminds, inc. Copyright © 2014 WebMinds, Inc. All rights reserved. All trademarks, registered trademarks, and product names used in this document are the property of their respective owners. This documents initial language is English. Any errors or misunderstanding that may occur due to translation are strictly unintended. Thank you for choosing Easy Duplicate Finder! You are now only a few steps away from having a duplicate-free computer. In this guide we'll show you how to install Easy Duplicate Finder on your PC or Mac.

Easy Duplicate Finder is available for Windows and Mac. Please follow the download and installation instructions for your operating system.

## **Microsoft Windows:**

To download Easy Duplicate Finder for Windows, go to http://www.easyduplicatefinder.com/download.html and click on the Download for Windows button. Your download will start and you will be asked to save the installation file. Save it to your desktop or any other location of your choice.

When the download is finished, follow these steps to install Easy Duplicate Finder:

1. Close all running applications, make sure you're connected to the Internet and double-click on the installation file, then click Next

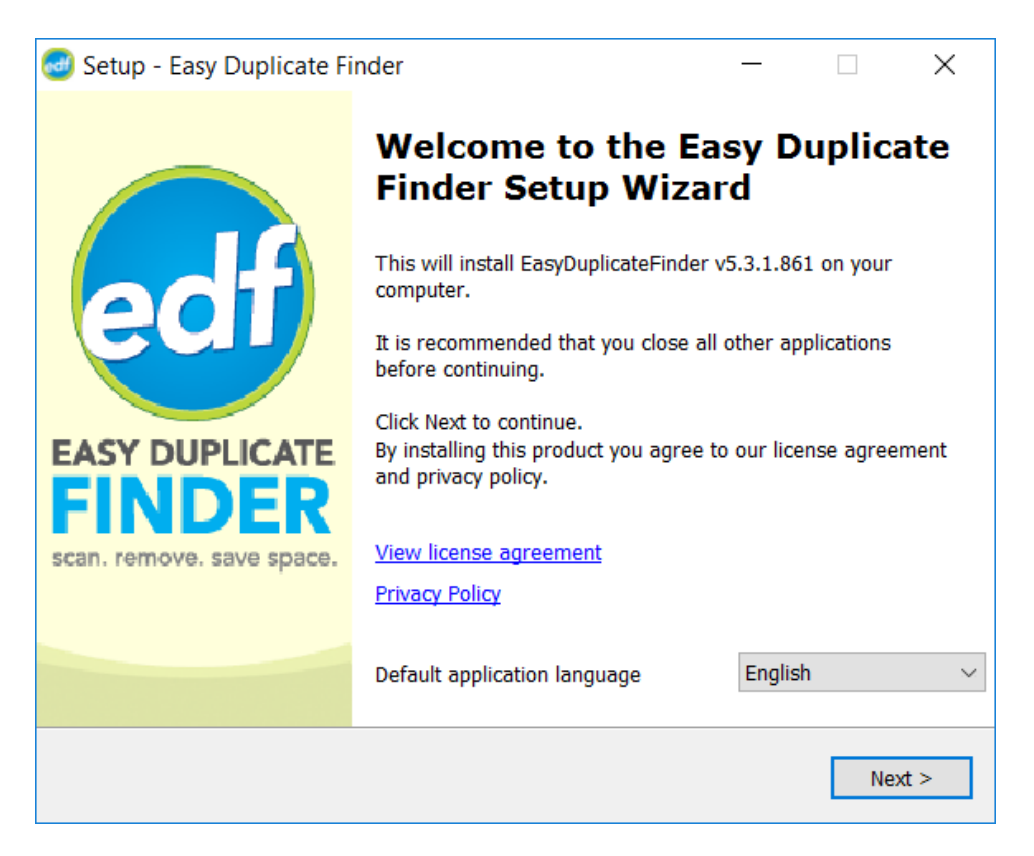

2. Easy Duplicate Finder will download the necessary installation files

| 國 Setup - Easy Duplicate Finder                                                         | —      |            | $\times$ |
|-----------------------------------------------------------------------------------------|--------|------------|----------|
| Downloading additional files<br>Please wait while Setup is downloading additional files |        |            | edf      |
| Downloading                                                                             | 4,08 0 | of 18,53 N | ИB       |
|                                                                                         |        | Details    |          |
|                                                                                         |        |            |          |
|                                                                                         |        |            |          |
|                                                                                         |        |            |          |
|                                                                                         |        |            |          |
|                                                                                         |        | N          | ext >    |

3. When additional files are downloaded, Easy Duplicate Finder will automatically get installed on your PC

## Mac OS X

To download Easy Duplicate Finder for Mac, go to

http://www.easyduplicatefinder.com/download.html and click on the **Download for Mac** button. Your download will start and you will be asked to save the .dmg file. Save it to your desktop or any other location of your choice.

To install Easy Duplicate Finder on your Mac, double-click on the setup .dmg file. The disk image will mount and the installer should open automatically.

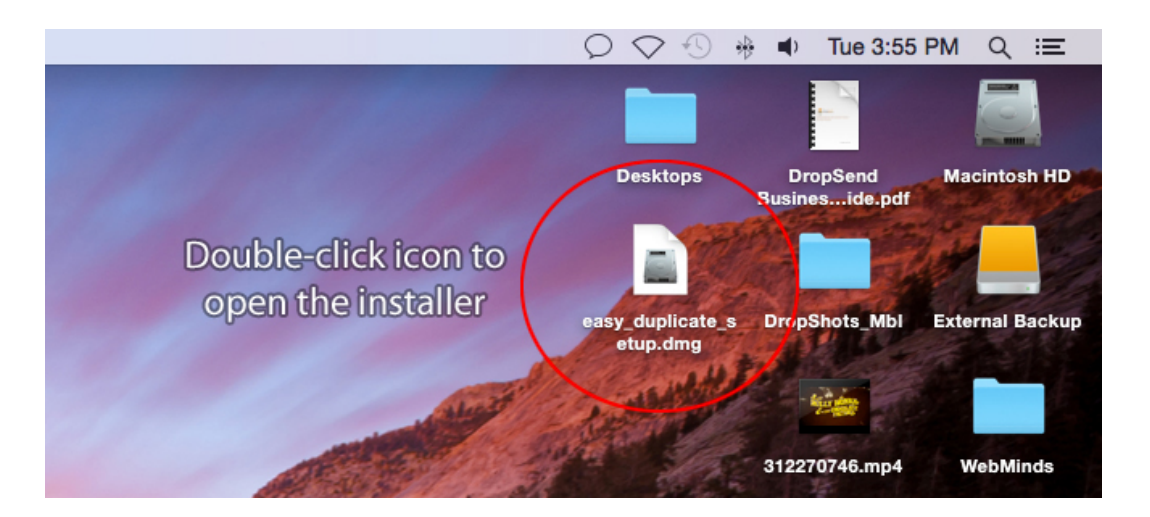

If it doesn't, go to your desktop and double-click on the new disk image icon labeled "EasyDuplicateFinder".

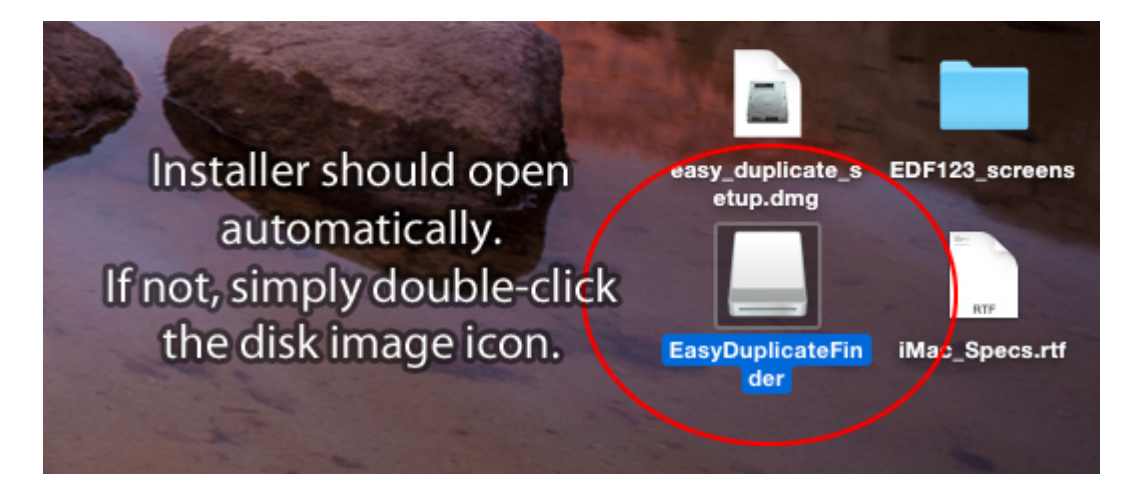

In the installer, drag the EDF icon into your Applications folder.

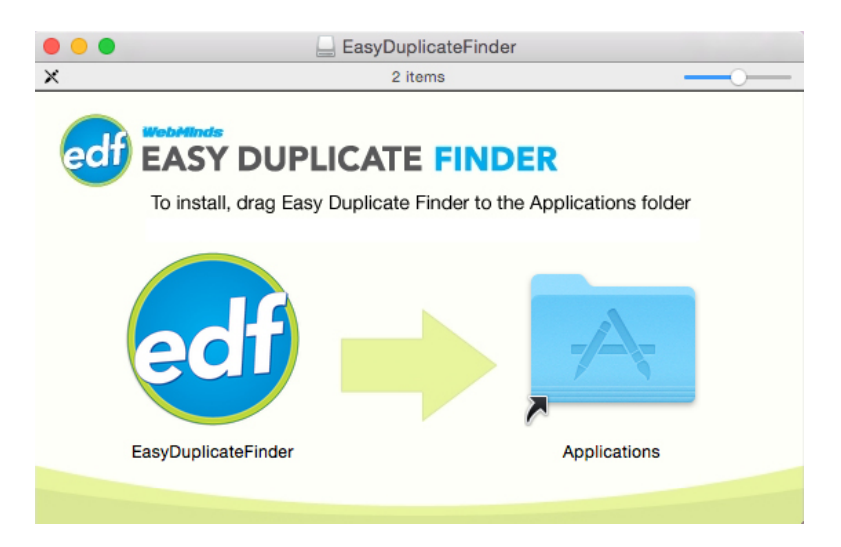

You may be asked to confirm that you really want to install Easy Duplicate Finder.

That's it! Now you can launch Easy Duplicate Finder from your Launchpad or from the Applications folder.

You can now open Finder, dismount the disk image and delete the .dmg file.